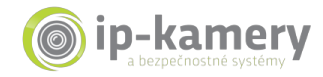

# Pridanie zariadenia do účtu Hik-connect

## Pridanie zariadenia prostredníctvom aplikácie Hik-Connect

### Postup:

- (1) Spustite na svojom telefóne aplikáciu Hik-connect;
- (2) Pridajte zariadenie skenovaním QR kódu alebo manuálnym zadaním sériového čísla zariadenia;

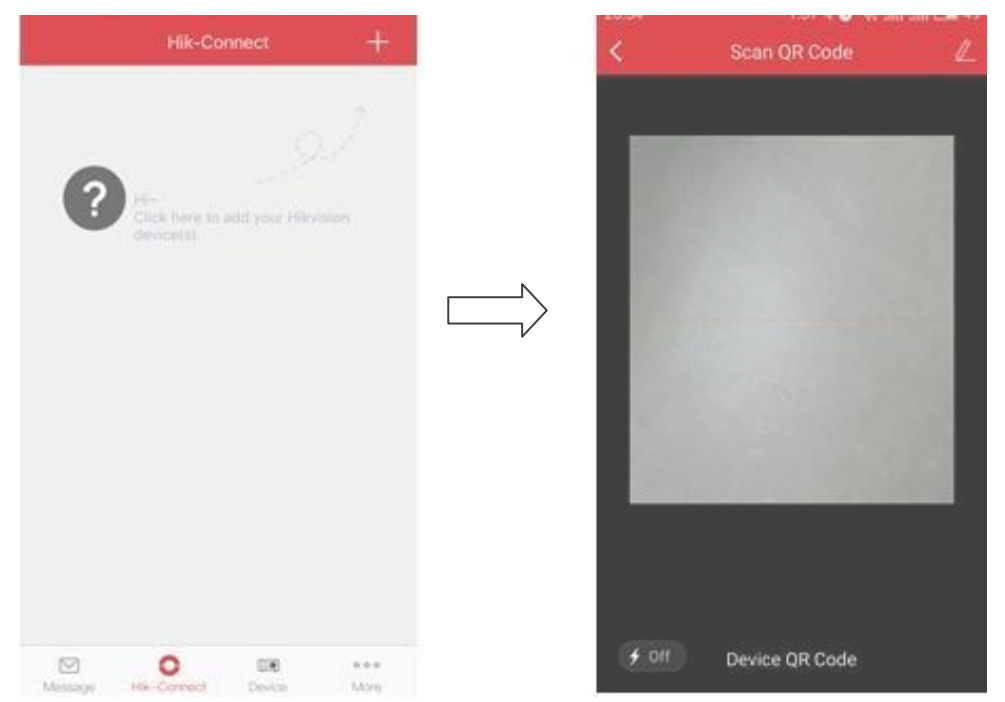

(3) Po načítaní QR kódu / zadaní čísla kliknite na tlačidlo ADD;

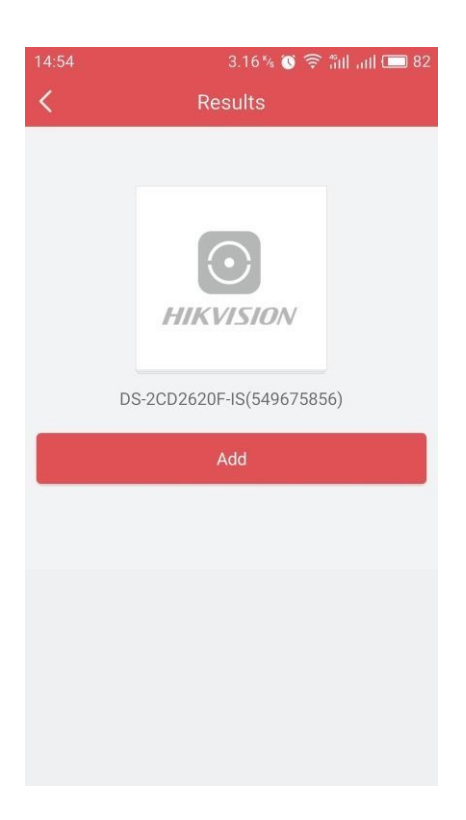

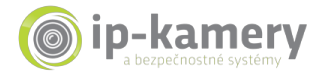

- (4) Následne do príslušného poľa zadajte verifikačný kód zariadenia (verifikačný kód sa nachádza na štítku každého zariadenia).
- (5) Po zadaní verifikačného kódu je Vaše zariadenie úspešne pridané, môžete sa vrátiť na hlavnú obrazovku aplikácie a zobraziť náhľad obrazu kamery / DVR /NVR.

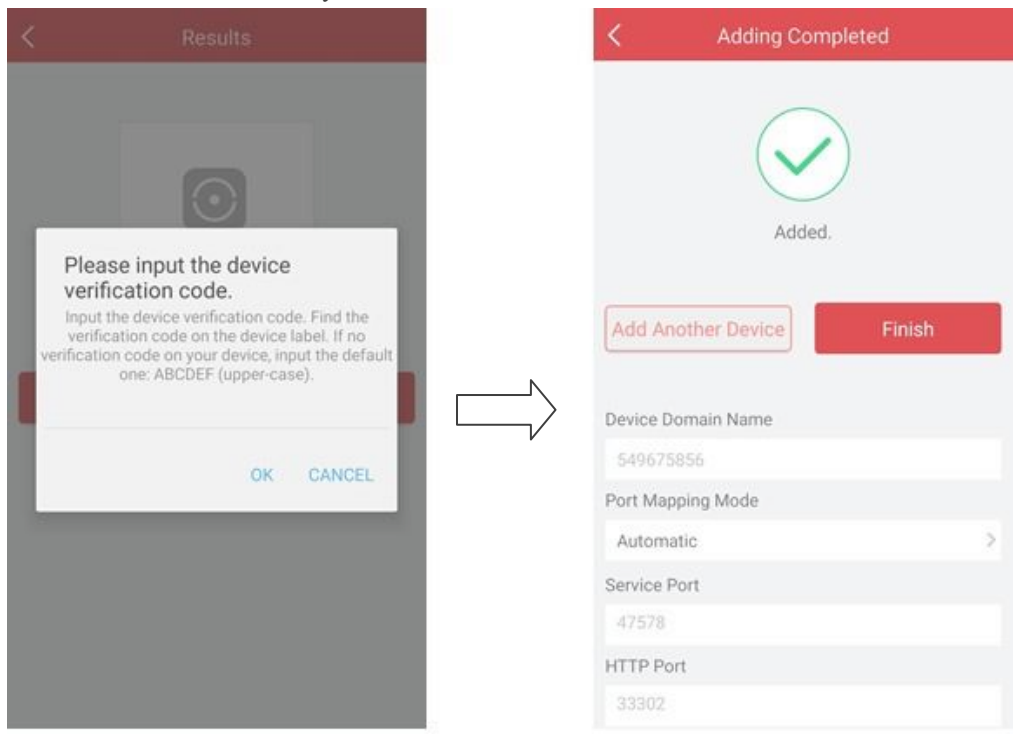

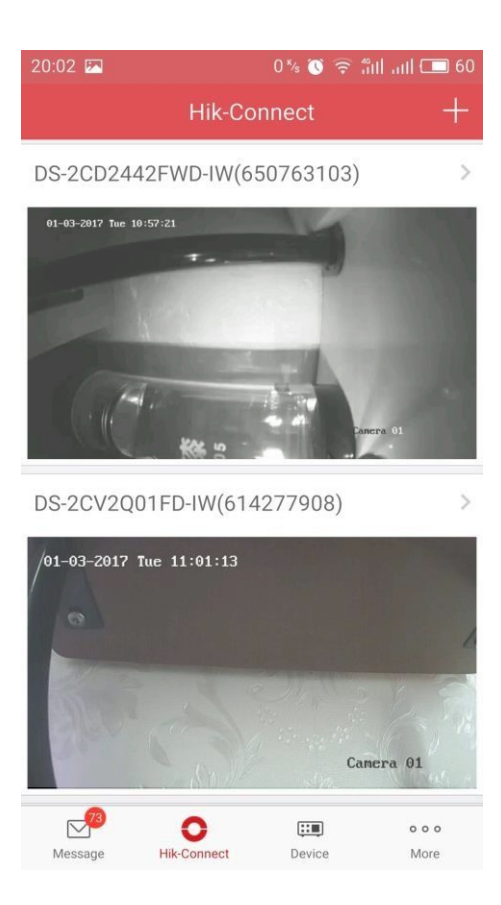

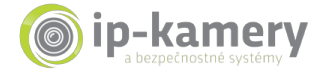

## Poznámka:

## Kde nájdem verifikačný kód zariadenia?

a) Každé zariadenie HikVision má na štítku vyznačený verifikačný kód (viď. obrázok nižšie);

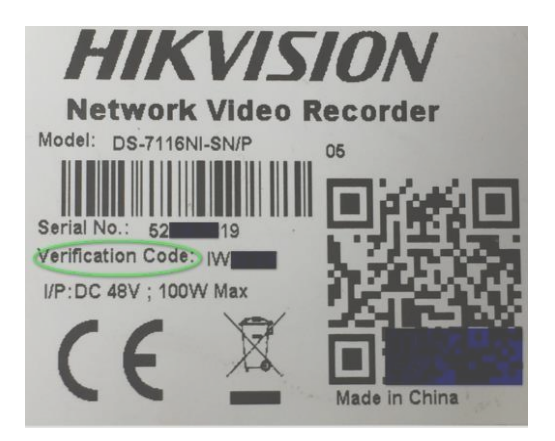

b) Digitálne videorekordéry majú verifikačný kód uvedený aj v menu (Viď. obrázok nižšie).

| 1           | Configuration                                    |               |
|-------------|--------------------------------------------------|---------------|
| General     | General Platform Access PPPOE DDNS NTP Email NAT | More Settings |
| Network     | Enable Z                                         |               |
|             | Access Type Hik-Connect                          |               |
| ♠ Alarm     | Server Address dev hik-connect.com               | Custom        |
| ↔ Live View | Enable Stream Encryption                         |               |
|             | Verification Code                                |               |
| Exceptions  | Status Offline                                   |               |

 c) Všetky zariadenia HikVision majú verifikačný kód prístupný v menu webového rozhrania (Viď. obrázok nižšie).

| FTP   | Email        | Platform | n Access | HTTPS      | QoS | 802.1  | x      |
|-------|--------------|----------|----------|------------|-----|--------|--------|
|       | Enable       |          |          |            |     |        |        |
| Plat  | form Acces   | s Mode   | Hik-Cor  | nnect      |     | ~      |        |
| Serv  | ver IP       |          | dev.hik- | connect.co | m   | [      | Custom |
| Reg   | ister Status | 3        | Online   |            |     | $\sim$ |        |
| Verit | fication Co  | de       |          | c)         |     | يكفور  |        |

6 to 12 letters or numbers, case sensitive. You are recommended to use a ci

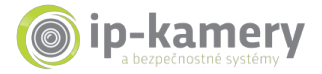

### Poznámka:

Ak chcete na pridanie zariadení do aplikácie Hik-connect využiť doménovú službu, postupujte podľa nasledujúcich krokov:

- (1) Vstúpte do menu **DEVICE**; v pravom hodnom rohu kliknite na symbol '+';
- (2) Zvoľte režim manuálneho pridania Manual Adding a mód registrácie nastavte na 'Hik-Connect Domain';

| â       | Device             | +                             | $\odot$       | New Device    | 6 |
|---------|--------------------|-------------------------------|---------------|---------------|---|
|         | D S                | Manual Adding<br>Scan QR Code | Alias         |               |   |
|         |                    | Wi Fi Configuration           | Register Mode |               |   |
|         |                    | Online Device                 | Device Domain |               |   |
|         | 27                 | Cenerate QR Code              | User Name     |               |   |
|         |                    |                               | Password      |               |   |
|         |                    | N                             | Camera No.    |               |   |
|         |                    | Ĺ                             |               |               |   |
|         |                    |                               |               |               |   |
|         |                    |                               |               |               |   |
|         |                    |                               |               | Register Type |   |
|         |                    |                               | Hik-Connect D | omain         | 0 |
|         | Start Live View(0) | ¢                             | IP/Domain     |               |   |
| Mossago | Hik-Connect        | e e e<br>More                 |               | Cancel        |   |

(3) Kliknite do políčka Device Domain a zo zoznamu vyberte požadované zariadenie;

| Ð             | New Device         | P | ©                             | New Device         |
|---------------|--------------------|---|-------------------------------|--------------------|
| Alias         | Demo 07            | 0 | Alias                         | Demo 07            |
| Register Mode | Hik-Connect Domain | > | Register Mode                 | Hik-Connect Domain |
| evice Domain  | $\frown$           | > | Device Domain                 |                    |
| Jser Name     |                    |   | Liser Name                    |                    |
| Password      |                    |   | Select I                      | Device Domain Na   |
| Camera No.    | 34                 |   |                               | 4(623108330)       |
|               |                    |   | 539030601<br>MLT-5918-32(5390 |                    |
|               |                    |   | 650763103                     |                    |
|               |                    |   | 614277908                     |                    |
|               |                    |   | 519542377                     | en terrente        |

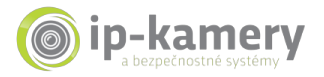

(4) Zadajte užívateľské meno / heslo a pre spustenie náhľadu obrazu zariadenia kliknite na tlačidlo Start to live view.

| 9             | New Device         | P | € De          | vice Information |
|---------------|--------------------|---|---------------|------------------|
| Alias         | Demo 07            | 0 | Alias         |                  |
| Register Mode | Hik-Connect Domain | > | Register Mode |                  |
| Device Domain | 623100330          | > | Device Domair | 623100330        |
| User Name     |                    | < | User Name     |                  |
| Password      |                    | 2 | Password      |                  |
| Camera No.    | 34                 |   | Camera No.    | 34               |

## Pridanie zariadenia prostredníctvom webového portálu www.hik-connect.com

#### Postup:

ľ

(1) Do adresného riadka Vášho internetového prehliadača zadajte adresu www.hik-connect.com;

| C    |                   |      |            |          |      | 0  |
|------|-------------------|------|------------|----------|------|----|
|      | $\mathbf{\Sigma}$ |      | / 🔟 пік-со | nnect.co | om   | 24 |
| File | Edit              | View | Favorites  | Tools    | Help |    |

1

(2) Prihláste sa zadaním užívateľského mena a hesla.

| account/ema | il                  |
|-------------|---------------------|
| password    |                     |
|             | Forgot the Password |
|             | Login               |
|             |                     |
| No account? | Register one now.   |
|             | Register            |

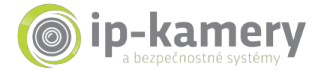

(3) Vstúpte do menu správy zariadení Device Management a kliknite na tlačidlo Add.

| IKVISION          |                                                                     |        |            |     |          | Ϊ             | hik_connect_test 💌   E |
|-------------------|---------------------------------------------------------------------|--------|------------|-----|----------|---------------|------------------------|
|                   | Device Management Device Serial No. V Search by Device Serial No. Q |        |            |     |          |               | C Add                  |
| Device Management | Device Domain                                                       | Device | Serial No. | IP/ | Port No. | Device Status | Device Operation       |
| 20                |                                                                     |        |            | No  | device.  |               |                        |
| My Account        |                                                                     |        |            |     |          |               |                        |

(4) Do zobrazeného poľa zadajte sériové číslo zariadenia, ktoré chcete pridať a kliknite na tlačidlo Search.

| Add Device         |           |        |
|--------------------|-----------|--------|
| Device Serial No.: | 657836790 | Search |
|                    |           | Cancel |

(5) Aby vyhľadávanie požadovaného zariadenia bolo úspešné, zariadenie musí byť zapnuté a pripojené do siete internet. Pokiaľ systém nájde požadované zariadenie, zobrazí jeho modelové označenie so symbolom '+'; Pre pridanie zariadenia kliknite na symbol "+"

| Add Device                   |        |
|------------------------------|--------|
| Device Serial No.: 657836790 | Search |
| DS-7204HUHI-F1-N(657836790)  |        |
|                              | Cancel |

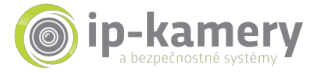

(6) Zadajte verifikačný kód a pre ukončenie pridávania kliknite na tlačidlo ADD.

| Add Device         |           |            |
|--------------------|-----------|------------|
| Device Serial No.: | 657836790 | Search     |
| Verification Code: |           |            |
|                    |           | Cancel Add |

(7) Zobrazí sa potvrdenie o úspešnom pridaní do účtu a zariadenie následne môžete vidieť v menu správy zariadení Device Management.

| रुङ             | Device Managen | nent     | Device Seria | I No. 🗸 Search by Dev | ce Serial No. 🔍 | bbA 🕄            |
|-----------------|----------------|----------|--------------|-----------------------|-----------------|------------------|
| vice Management | Device Domain  | Device S | Serial No.   | IP/Port No.           | Device Status   | Device Operation |
| 20              | 497553057      | 4975     | 53057        | 68.129.421.132/80     | Online          |                  |
| My Account      |                |          |              |                       |                 |                  |
|                 |                |          |              |                       |                 |                  |
|                 |                |          |              |                       |                 |                  |

(8) V zozname pridaných zariadení dvojklikom na IP adresu otvoríte prihlasovacie okno webového rozhrania požadovaného zariadenia. Po zadaní mena a hesla môžete spustiť náhľad obrazu Vašej kamery / DVR / NVR.

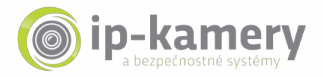

| Device Management                       | Device Management Devic                   |                              | ce Serial No. 💙 Search by Device Serial No. 🔍 |               | O Add                         |
|-----------------------------------------|-------------------------------------------|------------------------------|-----------------------------------------------|---------------|-------------------------------|
|                                         | Device Domain                             | Device Serial No.            | IP/Port No.                                   | Device Status | Device Operation              |
| 20                                      | 497553057                                 | 497553057                    | 68.129.421.132/80                             | Online        | / 0.10                        |
| My Account                              | 657836790                                 | 657836790                    | 70.422.32.191/81                              | Opline        | /                             |
| C • •••• 784232*1.000/                  | age Tegle Aug. 7, 142256 TTTTD.           | , P = 😿 Sanka Menigeran      | C Den                                         |               |                               |
| C • • • • • • • • • • • • • • • • • • • | aga Tangka ang T. 142,004 77110.          | , P = 💓 2 miles The spectrum | - Cilipa                                      |               |                               |
| C C Inter/70423374.000/9                | 194 <sup>(</sup> 1947-1947), 1423/9777777 | .P- ⊠ 201415-4µ-00           | . Alibyn                                      |               |                               |
| C C International Contractors           | sperfergier angel, MIXINGTTION            |                              | Mikigen                                       |               | I. []<br>I. []<br>II. Present |
| KVISION                                 | ger fogen angl, MAXWOTTIN                 |                              | € Lógen                                       |               | تد ال<br>این Passoord         |